## How to register your user as Apprentice Official

Login into USASWIMMING.org and login in your account.

| USA Swimming                                                | × How do I create an account in SV × +                                                                                      |                                                                                                    |             | 0     |
|-------------------------------------------------------------|----------------------------------------------------------------------------------------------------|----------------------------------------------------------------------------------------------------|-------------|-------|
| $\leftrightarrow$ $\rightarrow$ C $\hat{\mathbf{e}}$ hub.us | aswimming.org/landing                                                                                                    |                                                                                                    |             | 0     |
| USA                                                         |                                                                                                    | EVENTS & TICKETS FIND A SWIM TEAM & LESSON:                                                                                    | S SWIM SHOP | Login |
|                                                             |                                                                                                    |                                                                                                    | Education   | Help  |
|                                                             | LOCIN                                                                                                    | HEIP                                                                                                    |             |       |
|                                                             | Please login with your username and password.<br>(Note that usernames created on our old system before Sept 1, 2022 will no | If you are a parent about to register your child, please create your account first -<br>ARTICLE                                |             |       |
|                                                             | longer work. Click "Create a Login" below if you need a new account)<br>Username:                                           | How do I set up my new SWIMS account if I already have a membership? -<br>ARTICLE                                              |             |       |
|                                                             |                                                                                                    | How do I create an account in SWIMS as a new member? - ARTICLE<br>How do I create a new account for a family member? - ARTICLE |             |       |
|                                                             |                                                                                                    |                                                                                                    |             |       |
|                                                             | LOGIN                                                                                                    |                                                                                                    |             |       |
|                                                             | FORGOT USERNAME FORGOT PASSWORD CREATE A LOGIN                                                                              |                                                                                                    |             |       |

If you don't have an account in USA Swimming, please click the tutorial and create a new account. The official account <u>must be</u> a different user/login of the existing athletes' accounts.

After you are logged into your account, you have to access the Online Member Registration "OMR" portal. This is a link which need to be provided to you by the coach or administrator of you own Swim Club. The link will provide you the opportunity to register your user as "Apprentice Official" associated to your Swim Club. <u>Please ask the head</u> <u>coach or the Administrator of your swim club for this information to get</u> the web link.

Click the link and select continue

| USA | EVENTS & TICKETS FIND A SWIM TEAM & LESSONS SWIM SHOP Welcome Dummy 🂠 Settings 💄 Logout                                                                                                    |
|-----|----------------------------------------------------------------------------------------------------|
|     | Members Education Competition Help                                                                                                    |
|     | USA Swimming Online Member Registration                                                                                                    |
|     | Welcome<br>Click 'Continue' to register a new person or renew an existing person with USA Swimming. This registration is associated as a member of the,                                                                                                    |
|     | LSC: Florida Gold Coast (FG)<br>Club: Your Swim Club (TEAM)                                                                                                    |
|     | If this is not the registration option that you intended, please get the correct link from your coach before starting your registration.                                                                                                    |
|     | CONTINUE                                                                                                    |
|     |                                                                                                    |
|     |                                                                                                    |
|     | Welcome         Click 'Continue' to register a new person or renew an existing person with USA Swimming. This registration is associated as a member of the,         LSC: Florida Gold Coast (FG)         Club: Your Swim Club (TEAM)         If this is not the registration option that you intended, please get the correct link from your coach before starting your registration.         CONTINUE |

## Select the option to perform registration for your own user

|   | EVENTS & TICKETS FIND A SWIM TEAM & LESSONS SWIM SHOP <b>Welcome Dummy \$</b> Settings <b>L</b> ogout |
|---|----------------------------------------------------------------------------------------------------|
|   | Members Education Competition Help                                                                    |
|   | USA Swimming Online Member Registration                                                               |
|   | Who is the membership for?                                                                            |
| - | The membership is for myself, Dummy Official                                                          |
|   | ○ The membership is for someone other than the logged-in user ●                                       |
|   |                                                                                                    |
|   |                                                                                                    |
|   |                                                                                                    |
|   | USA<br>EVICE                                                                                          |
|   | FOLLOW                                                                                                |

Please continue the registration adding all your personal information as your conveniences; in each area you may click continue or back if something was incorrectly filled in the prior area.

| USA<br>ISVUMMUS |                                                                                                    |                                                                                                    | EVENTS & TICKETS FIND A SWIM                                                                          | M TEAM & LESSONS SWIM SHOP | Welcome Dummy Settings Logout |
|-----------------|----------------------------------------------------------------------------------------------------|----------------------------------------------------------------------------------------------------|----------------------------------------------------------------------------------------------------|----------------------------|-------------------------------|
|                 |                                                                                                    | USA Swimming Online Men                                                                                                    | nber Registration                                                                                     | Members L                  |                               |
|                 | Registration For:         Dummy Official         * About Member         * Member Contact<br>(complete other steps first)         * Membership<br>(complete other steps first)         * Ethnicity<br>(complete other steps first)         * Gender<br>(complete other steps first)         * Member Summary<br>(complete other steps first) | About Member<br>Legal First Name*<br>Dummy<br>Legal Middle Name*<br>☑ Member does not have a Middle Hame ●<br>Member is a US Citizen?*<br>○ Yes | Legal Last Name*<br>Official<br>Birth Date*<br>05/01/2000<br>Preferred Name<br>Dummy Official<br>BACK | Suffix                     |                               |

Into the \* *Membership* area, please select "Apprentice Official". The apprentice official membership will allow you to have access to the education resources for the officials and you will 60 day "grace period" without paid the membership fee.

It is mandatory to be registered as official to attend the official's clinic.

| SWIMMING |                                                                     |                             | EVENTS & TICKET     | 'S FIND A SWIM TEAM & | LESSONS SWIM SHO | Welcome Dum Education | my Settings | Logout |
|----------|---------------------------------------------------------------------|-----------------------------|---------------------|-----------------------|------------------|-----------------------|-------------|--------|
| ~        |                                                                     | USA Swimming Onlin          | ne Member Registrat | ion                   |                  |                       |             |        |
|          | Registration For:<br>Dummy Official<br>✓ About Member               | Membership                  | vlect Membershias   | SHOW MEMBERS          | HIP HISTORY      |                       |             |        |
|          | <ul> <li>Member Contact</li> </ul>                                  | MEMBERSHIP NAME             | EXPIRATION DATE     |                       |                  |                       |             |        |
|          | * Membership                                                        | Coach                       | 12/31/2023          |                       | Details          |                       |             |        |
|          | × Ethnicity<br>(complete other steps first)                         | Official                    | 12/31/2023          |                       | Details          |                       |             |        |
|          | × Gender                                                            | Other                       | 12/31/2023          |                       | Details          |                       |             |        |
|          | (complete other steps first)                                        | Premium Athlete             | 12/31/2023          |                       | Details          |                       |             |        |
|          | <ul> <li>Member Summary<br/>(complete other steps first)</li> </ul> | Administrator               | 12/31/2023          |                       | Details          |                       |             |        |
|          |                                                                     | Apprentice Official         | 12/31/2023          |                       | 0510702          | •                     |             |        |
|          |                                                                     | 60 Day Officials membership |                     |                       |                  |                       |             |        |
|          |                                                                     | <u>.</u>                    |                     | васк                  | ONTINUE          |                       |             |        |

After complete all the information and accept the legal acknowledgement, you will have a summary of the information where you can review if everything is ok before the checkout.

| Registration For:<br>Dummy Official | Legal Ackowledgements                                                                                                 |                                                                                                    |                                                                                                    |                                                                                                    |                                                                                                    |                                                                                                    |               |
|-------------------------------------|----------------------------------------------------------------------------------------------------|----------------------------------------------------------------------------------------------------|----------------------------------------------------------------------------------------------------|----------------------------------------------------------------------------------------------------|----------------------------------------------------------------------------------------------------|----------------------------------------------------------------------------------------------------|---------------|
| <ul> <li>About Member</li> </ul>    | Please indicate that you acknowledge each of the passages below by clicking each of the s<br>virtually sign the form. | iders until they all read "Yes" and                                                                                                    |                                                                                                    |                                                                                                    |                                                                                                    |                                                                                                    |               |
| <ul> <li>Member Contact</li> </ul>  | All of this person's acknowledgements have already been signed                                                        |                                                                                                    |                                                                                                    |                                                                                                    |                                                                                                    |                                                                                                    |               |
| <ul> <li>Membership</li> </ul>      |                                                                                                    |                                                                                                    |                                                                                                    |                                                                                                    |                                                                                                    |                                                                                                    |               |
| 😪 Ethnicity                         | BAC                                                                                                    | CONTINUE                                                                                                    |                                                                                                    |                                                                                                    |                                                                                                    |                                                                                                    |               |
| 🗸 Gender                            |                                                                                                    |                                                                                                    |                                                                                                    |                                                                                                    |                                                                                                    |                                                                                                    |               |
| <ul> <li>Member Summary</li> </ul>  |                                                                                                    |                                                                                                    |                                                                                                    |                                                                                                    |                                                                                                    | Memb                                                                                                    | ers Education |
|                                     |                                                                                                    |                                                                                                    | USA Swimming                                                                                                    | Online Member                                                                                                    | Registration                                                                                                    |                                                                                                    |               |
|                                     | FOLLO                                                                                                    | Registration For:<br>Dummy Official<br>- About Member<br>- Member Contact<br>- Membership<br>- Ethnicity                                                                                                    | USA Swimming<br>Member Summary<br>Please review this informati<br>would like to change, or yoo<br>If you have additional peopl<br>Out 'button, which will take<br>Neather 61<br>Troccetorical                                                                                                    | Online Member<br>von. If you would like to correct as<br>r can click links in the left side na<br>le to register, please click the "Ad-<br>you to the payment page.<br>Full transe<br>Domy Official underhead                                                                                              | ry of it, please click the edit<br>wightion box.<br>Id Another Member* button.                                                                                                    | icon near the information that you<br>If not, please click on the "Check<br>US Citizen<br>This                                                                                                    |               |
|                                     | FOLLO                                                                                                    | Registration For:       Binny Official       ✓ About Member       ✓ Member Contact       ✓ Membership       ✓ Ethnicity       ✓ Gender                                                                          | USA Swimming<br>Member Summary<br>Hyuo have additional peopl<br>Out" button, which will take<br>Member of<br>TROCCIDENT<br>TROCCIDENT<br>Iphicrity<br>Iphicrity                                                                                                    | Online Member<br>ion I yeu would like to correct at<br>a can click links in the left side na<br>ie to register, please click the "Ad<br>you to the payment page.<br>Kuit Itame<br>Dumy Official underheat                                                                                                  | ny of it, please click the edit in<br>wightion box.<br>Id Another Member" button.                                                                                                    | icon near the information that you<br>If not, please click on the "Check<br>US Class<br>False                                                                                                    |               |
|                                     | Pollo                                                                                                    | Registration For:<br>Demmy Official<br>- About Member<br>- Member Contact<br>- MemberShip<br>- Ethnicity<br>- Gender<br>* Member Summary                                                                        | USA Swimming<br>Member Summary<br>House Bills to change, or you<br>by to have additional peopl<br>Out" botton, which will take<br>Members of<br>House Sectors<br>House Sectors<br>Description<br>Low Heat Sectors<br>Bills of the Sectors<br>Bills of the Sectors<br>Bills | Online Member<br>In . If you would like to correct at<br>an click links in the left side na<br>te to register, please click the "Ad<br>you to the payment page.<br>Kull Itame<br>Dumy Official underload<br>Gender releasing .                                                                             | ny of it, please click the edit in<br>wightion box.<br>Id Another Member" button.                                                                                                    | icon near the information that you<br>If not, please click on the "Check<br>US Class.<br>Face                                                                                                    |               |
|                                     | FOLLO                                                                                                    | Registration For:       Dummy Official       ✓     About Member       ✓     Member Contact       ✓     Membership       ✓     Ethnicity       ✓     Gender       *     Member Summary                           | Member Summary     Member Summary     Member Summary     My Lass review that the change of you     Work on the change of you     Work on the change of you     Summary     Summary                                                                                                    | Online Member<br>ion. If you would like to correct at<br>ran click links in the left tide na<br>lete register, please click the "day<br>up to the payment bage.<br>Full Isane<br>During Official underload<br>Cender Identity<br>Nationing<br>Phone<br>- 1.595 1318 322(5)                                 | r Registration                                                                                                    | kon near the information that you<br>If not, please click on the "Check<br>US Classe<br>France                                                                                                    |               |
|                                     | POLLO                                                                                                    | Registration For:         Demmy Official         -       About Member         -       Member Contact         -       MemberShip         -       Ethnicity         -       Gender         *       Member Summary | Borner Summary     Member Summary     Member Summary     Member Summary     Montest review this informati     work like to change, or you     for the orchange of the orchange     Montest and     Montest and     Montest     Montest and     Montest and     Montest an                                                                                                    | Online Member<br>International file to correct at<br>rate disk links in the first store of<br>the orngitatory page.<br>Full Itame<br>Down (Mitolia widehead<br>Genetic releasing<br>Mitolia mitolia<br>Genetic releasing<br>Mitolia mitolia<br>Brane<br>Brane<br>Brane<br>Brane<br>Brane<br>Brane<br>Brane | r Registration wy of it, please click the cdit wightion box. DBB weit12000 Address J2010 Societaes 15 Societaes 16 Plane Plane | kon near the information that you<br>If not, please click on the "Check<br>US Clians<br>foor<br>foor<br>Address<br>Address<br>Addre |               |

Proceed with the checkout and you may select the option to "Pay for this Later". Apprentice Official membership will allow 60 days grace period in which you may attend the clinic, execute the online course for Stroke & Turn Official, and execute the deck practices. <u>You may proceed the</u> <u>checkout with cero (0)\$.</u>

| <u>USA</u>                                                    |                                                                                                    | EVENTS & TICKETS                                                           | FIND A SWIM TEAM & LESSONS                                              | SWIM SHOP                             | Welcome Dummy                                    | 🟋 🌣 Settings | Log |
|---------------------------------------------------------------|----------------------------------------------------------------------------------------------------|----------------------------------------------------------------------------|-------------------------------------------------------------------------|---------------------------------------|--------------------------------------------------|--------------|-----|
|                                                               |                                                                                                    |                                                                            |                                                                         | Members                               | s Education                                      | Competitio   | n H |
| Shopping                                                      | Cart                                                                                                    |                                                                            |                                                                         |                                       |                                                  |              |     |
| ITEM                                                          |                                                                                                    |                                                                            |                                                                         |                                       | AMOUN                                            | Т            |     |
| Dummy Of                                                      | fficial Apprentice Official                                                                                                    | Pay for this later                                                         | ,                                                                       | ~ 💼                                   | \$0.0                                            | 0            |     |
|                                                               |                                                                                                    |                                                                            |                                                                         | Subtotal                              | : \$0.0                                          | 0            |     |
| Optiona                                                       |                                                                                                    |                                                                            |                                                                         |                                       |                                                  |              |     |
| Donate to<br>Help save I                                      | the USA Swimming Foundation<br>ives and build champions.                                                                                                    |                                                                            |                                                                         |                                       | 0.00                                             |              |     |
| Cover the<br>You have th<br>you are pay<br>Foundation<br>No 3 | • \$0.00 Credit Card Transaction Fee?<br>• option to help USA Swimming cover the cost or<br>ying by e-check or debit card; only opt to cover the<br>•, that transaction fee is included below. | of your credit card transaction fee<br>ne transaction fee if you are payir | . Note: USA Swimming cannot ac<br>ng by credit card. If you also electe | cept transaction<br>ed to donate to t | fee contributions if<br>he USA Swimming<br>\$0.0 | 0            |     |
|                                                               |                                                                                                    |                                                                            |                                                                         | Total                                 | : \$0.0                                          | 0            |     |
|                                                               |                                                                                                    |                                                                            |                                                                         |                                       | CHECK OUT                                        |              |     |

Now, you are registered as Apprentice Official associated to your swim club. If you do not see the Official description in the profile, please wait until system update (20 minutes) and then login to your user again. The word "Official" must appear beside your name and your Member Card must be available.

| USA                                                              | EVENTS & TICKETS FIND A SWIM TEAM & LESSONS SWIM SHOP Welcome Dummy Settings Logout |
|------------------------------------------------------------------|-------------------------------------------------------------------------------------|
|                                                                  | Members Education Competition Officials Help                                        |
| Dummy Official Official<br>Official<br>Member ID: 73DC4CE1B0C317 | My Family                                                                           |
| Official<br>Not In Good Standing                                 | No Family Members My Account General Info Contacts Photos                           |
|                                                                  | Groups                                                                              |

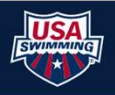

Please print your Member Card and present in the clinic. This card is required to participate in the Stroke & Turn Official Clinic.

| USA                       |                                                                                                    |                                                                | EVENTS & TICKETS | FIND A SWIM TEAM & LESSON | S SWIM SHOP | Welcome Dummy | Settings  | Logout |
|---------------------------|----------------------------------------------------------------------------------------------------|----------------------------------------------------------------|------------------|---------------------------|-------------|---------------|-----------|--------|
|                           |                                                                                                    |                                                                |                  | Members                   | Education   | Competition   | Officials | Help   |
| DO                        | Dummy Official Officia<br>Official<br>Member ID: 73DC4CE1B0C317                                                                   | al                                                             |                  | Bac                       | k to Membe  | er Dashboard  |           |        |
| Official M                | ember Card                                                                                                    |                                                                |                  |                           |             |               |           |        |
|                           | Dummy "Dummy Offic<br>Member ID: 73DC4CE:<br>Apprentice Offic<br>LSC and Club: FG -<br>Not In Good Stan,<br>Expiration Date: 09/2 | cial" Official<br>LBOC317<br>Cial A<br>SOFL<br>ding<br>19/2023 |                  |                           |             |               |           |        |
| Backgroun                 | d Check:                                                                                                    | Incomplete                                                     |                  |                           |             |               |           |        |
| Athlete Pro<br>Concussion | tection Training:<br>Protocol Training:                                                                                           | Incomplete                                                     |                  |                           |             |               |           |        |
| By becoming a             | e.<br>member of USA Swimming, I hereby agree to abide t<br>and Code of Conduct of USA Swimming                                    | by the rules, regulations,                                     |                  |                           |             |               |           |        |
|                           |                                                                                                    |                                                                |                  |                           |             |               |           |        |
|                           |                                                                                                    |                                                                |                  |                           |             |               | _         |        |
|                           |                                                                                                    |                                                                |                  |                           |             |               |           |        |

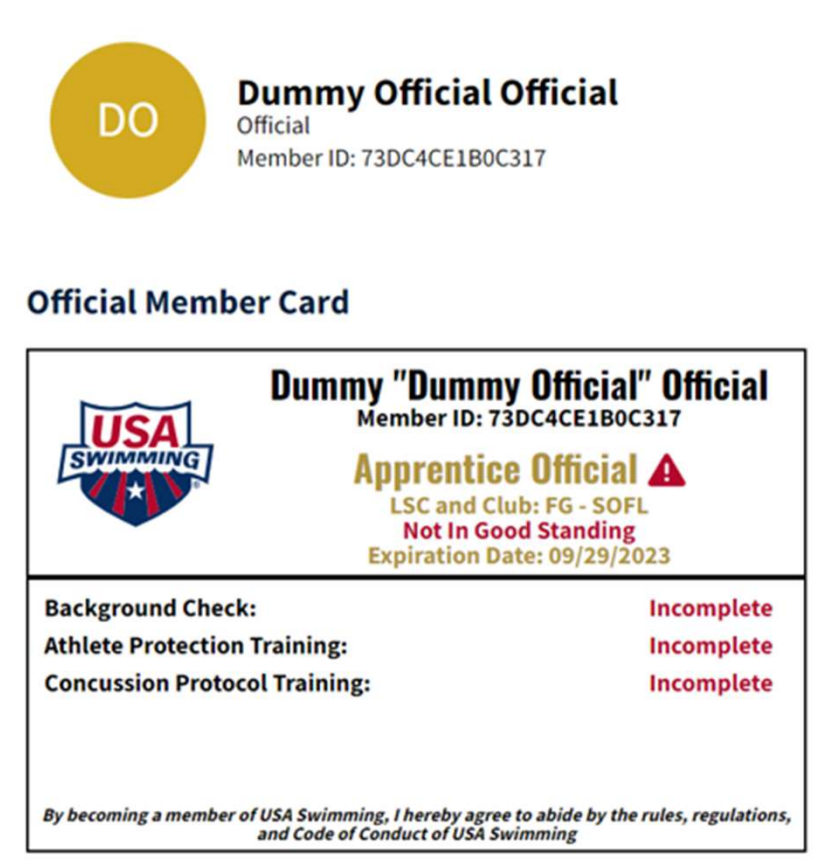